# Kom igång med webbläsaren

### Steg 1 - Besök hemsidan

Fyll i adressen **web.zpark.se** i din webbläsares adressfält.

## Steg 2 - Skapa en inloggning

Fyll i ditt telefonnummer och logga in med koden du får via SMS.

## Steg 3 - Kontrollera enheten

Om ett vitt ljus lyser över laddningsuttaget och huvudströmbrytaren är uppfälld betyder det att enheten är redo.

# Knappen markerad med T är endast för anläggningsägaren och är till för att testa jordsfelsbrytaren.

### Steg 4 - Anslut till Zpark

När du loggat in, ange din platskod i fältet som finns på My Zparksidan. Platskoden hittar du under QR-koden på din enhet.

Är du i webbläsaren på din telefon kan du skanna QR-koden.

Är enheten privat måste du även klicka på hänglåset uppe till höger och ange enhetens accesskod. Acesskoden får du från din anläggningsägare.

### Steg 5 - Betalning

Betalning via webbläsaren är inget som stöds för tillfället och vi hänvisar dig att använda appen om betalning krävs.

### Steg 6.1 - Så laddar du

Anslut din laddkabel i ditt uttag och tryck på **Laddare**. Aktivera, kontrollera och se status för din enhets laddning här.

### Steg 6.2 - Så värmer du

Tryck på **Värmare**. Här kan du schemalägga, kontrollera och övervaka din värme.

Frågor? zpark.se / info@zpark.se / 0920-46 80 80

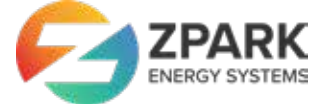

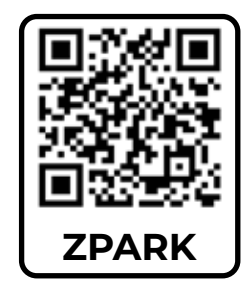